CLOUDSIGN

# クラウドサインでの契約締結方法

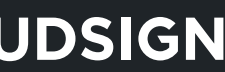

### 操作方法(受信側)①メール受信

## 自治体様がクラウドサインで契約書を送信すると 皆さまには**クラウドサインからメール**で確認依頼が届きます

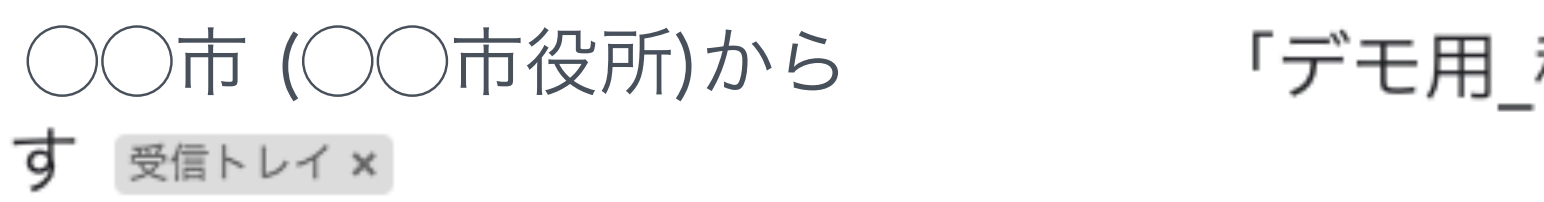

**クラウドサイン** <support@cloudsign.jp> To 自分 👻

| ுcLo                                         |
|----------------------------------------------|
| 確言                                           |
| 株式会社デモ商事<br><b>田中 太郎 様</b><br>書類の確認依頼が届きました。 |
| デモ用_秘密保持契約書<br>From Oの市様 OO市                 |
| <b>書類を</b><br>(URL有効期限 20                    |
|                                              |

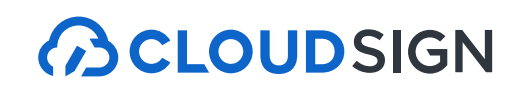

### 「デモ用\_秘密保持契約書」の確認依頼が届いていま 🖷 🖸

13:19 (9 分前) 🏠 🔦 🚺

### OUDSIGN

認依頼

市役所

を確認する 2020/03/29 (日) 13:19)

有効期限を過ぎてしまった場合は送信者に再配信を依頼してください。

### 操作方法(受信側)②内容確認・同意

## ブラウザ上で契約書の内容を確認します。 この時、左側には書類の確認フローが表示されています。

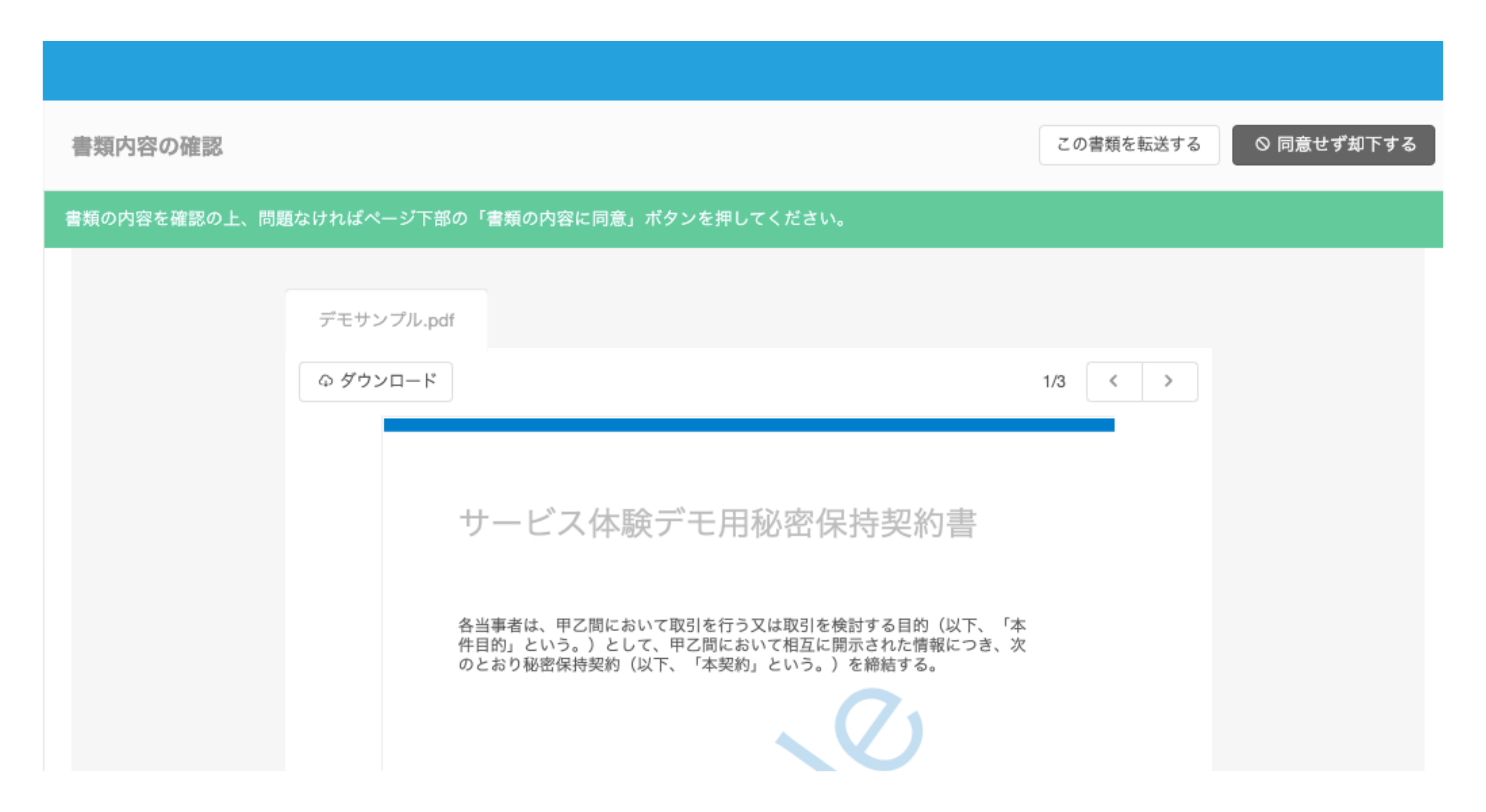

### 操作方法(受信側)②内容確認・同意

## 内容を確認し、問題なければ**「同意して確認完了」という赤いボタン**を押します。

|                                                                       | 書類内容の確認                      |
|-----------------------------------------------------------------------|------------------------------|
| <ul> <li>・ 担当者</li> <li>・ 相手先会社 担当者</li> <li>相手先会社 契約締結権限者</li> </ul> | デモサンプル.pdf<br>ゆ ダウンロード<br>サー |
| <b>あなたの入力項目</b><br>入力項目は設定されていません。                                    | 書類の内容に同意し                    |
|                                                                       | キャンセル代                       |

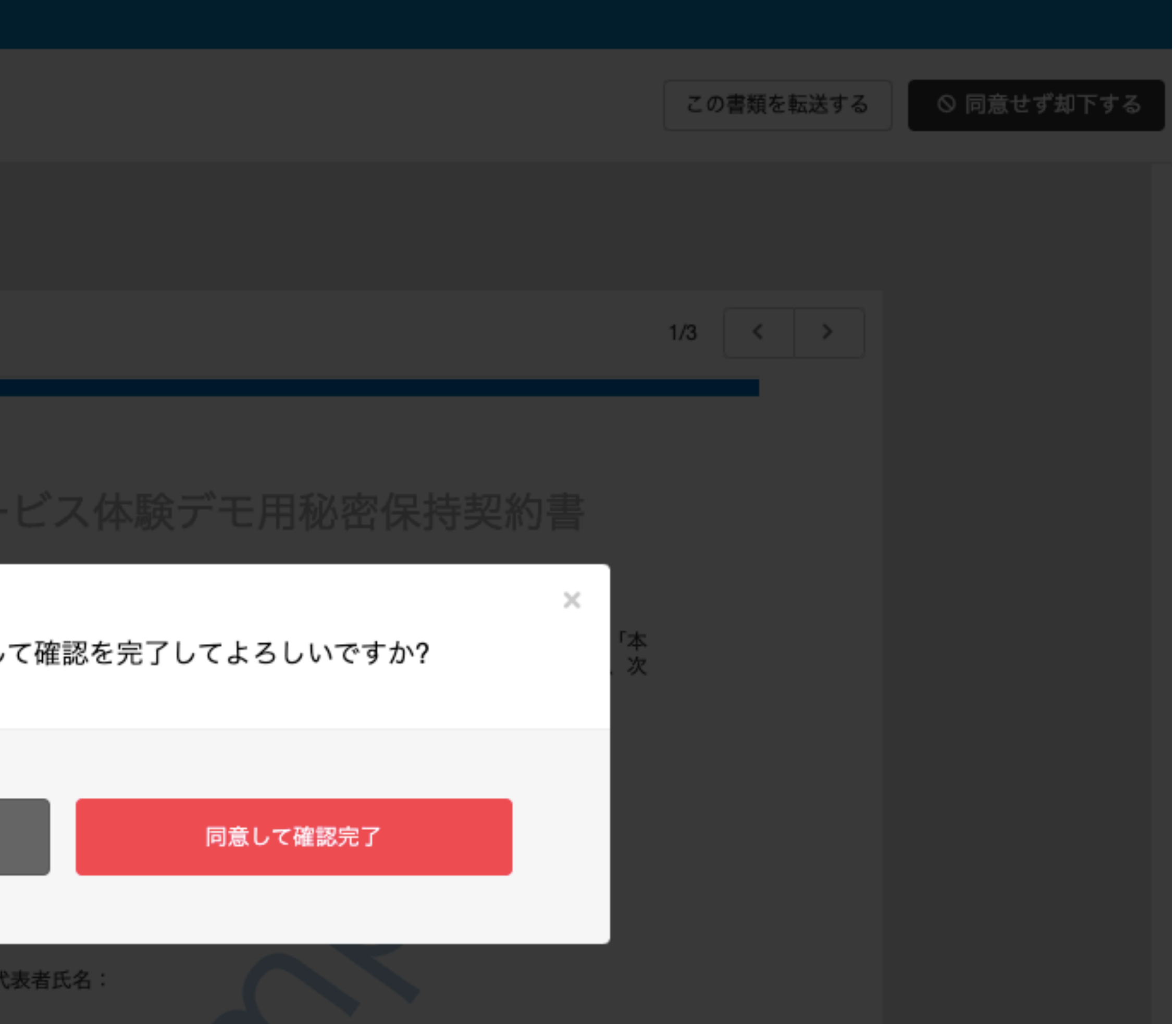

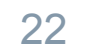

### 締結完了後はPDFの契約書が添付されたメールを受信

### 電子署名が付与済みのPDFファイルの契約書が添付されたメールが届く

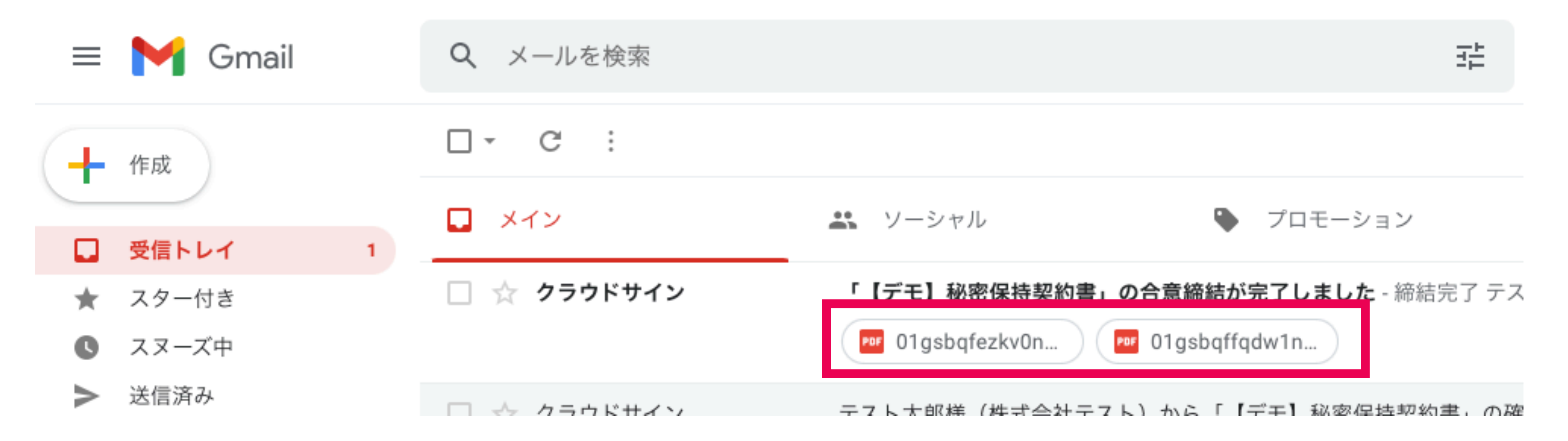

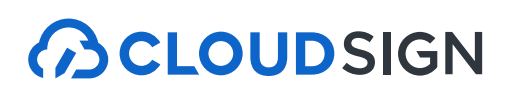

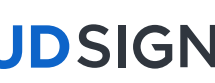

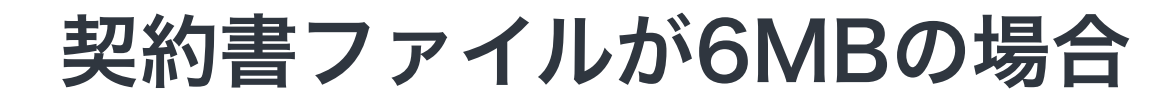

メール内のURLは**10日間のみ有効**です。

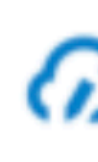

クラウド 花子様

書類の合意締結が完了しました。

きませんでした。

ください。

書類をダウンロードする (URL有効期限 2019/08/01 (木) 16:00)

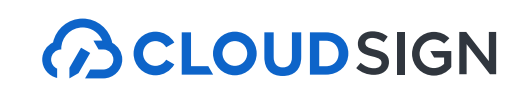

# 契約書ファイルが6MBの場合は、メールに添付されないため、 メール内のURLからアクセスして**契約書をダウンロード**してください。

## 

締結完了 [共有] - 添付されていません

書類のファイルサイズが規定を超えたため、メールへの添付がで

2019/08/01 (木) 16:00までに下のボタンよりダウンロードをして

### 契約書のPDFには電子署名が施されています

## Adobe Acrobat ReaderでPDFファイルを開き、署名パネルで電子署名・タイムスタンプが確認できます

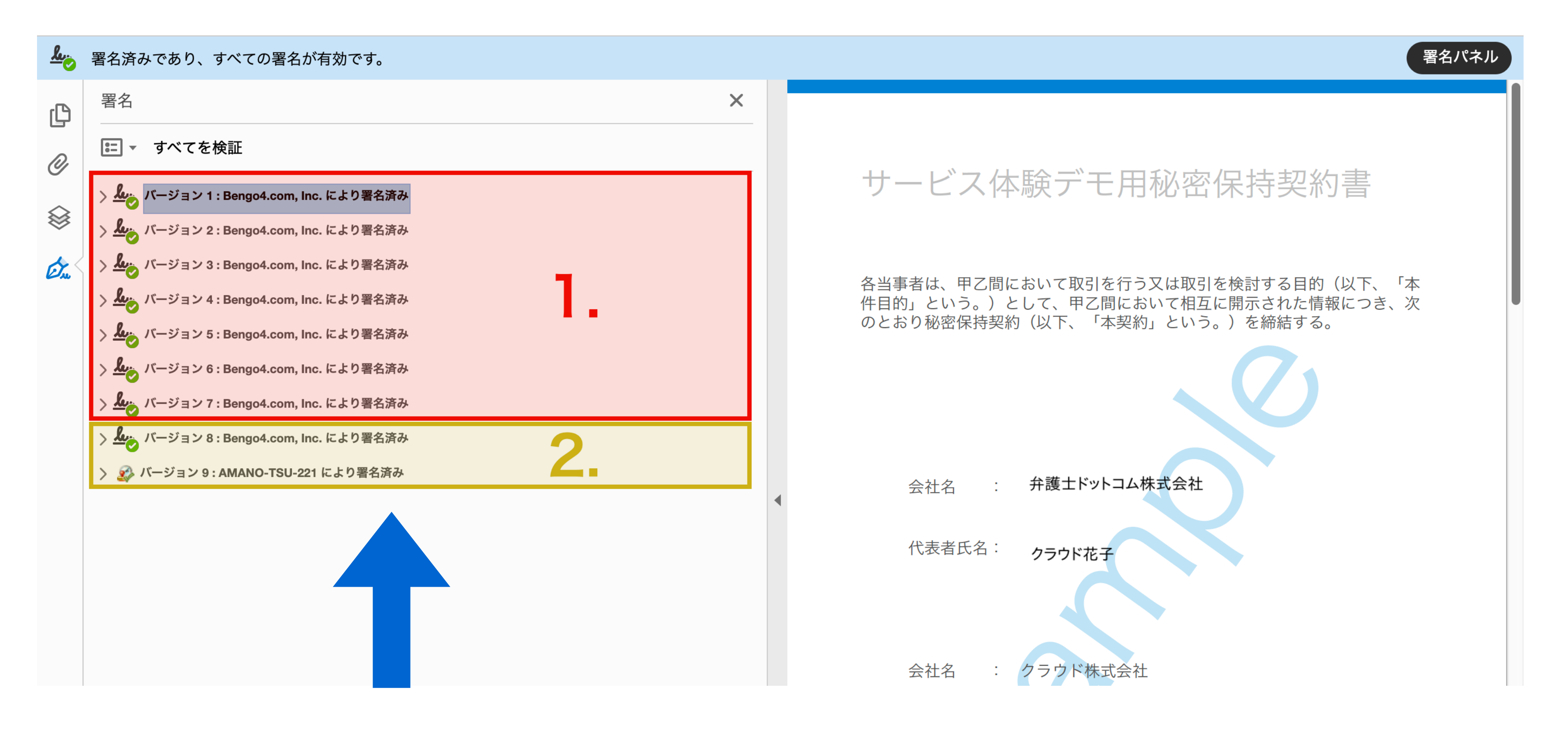

1.電子署名(赤の枠線部分) 2.タイムスタンプ(黄色の枠線部分)

詳細な確認方法はこちら >> <u>https://help.cloudsign.jp/ja/articles/2684919-電子署名とタイムスタンプを確認する</u>

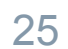

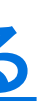

### クラウドサインを導入済の場合、締結完了後はクラウド上に自動保管

締結済みの契約書はクラウドサイン上にも自動保管 書類の検索や社内共有がいつでも・どこでも行うことができます。 またこちらから合意締結証明書のダウンロードができます。

| 書類/管3      | 理書類                                             |
|------------|-------------------------------------------------|
| 絞り込み条      | ∉ ✔ 進行中 ✔ 締結済み ✔ 却下 ✔ インポート書類                   |
| ステータス 🌾    | 件名                                              |
| 0/3        | デモ用_秘密保持契約書<br>From 高橋 佐和 To 田口部長,田中太郎,山田次郎     |
| 0/3        | デモ用_秘密保持契約書<br>From 高橋 佐和 To OO部長, 田中 太郎, 山田 次郎 |
| 0/1        | デモ用_秘密保持契約書<br>From 高橋 佐和 To 田中 太郎              |
| $\bigcirc$ | デモ用_秘密保持契約書<br>From 高橋 佐和 To 田中太郎               |
| Ţ.         | デモ用_秘密保持契約書                                     |
| Ŀ]         | デモ用_産業廃棄物処理委託(収集運搬)                             |
| [↓]        | デモ用_産業廃棄物処理委託(処分用)                              |
| r.La ÷     | デモ田 業務委託基本契約書                                   |

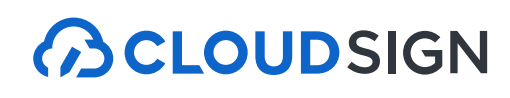

| 書類インポート 書類情報の一括操作(CSV) | ው CSVダ | ウンロード     | ⊕ CSVアッフ | プロード                   |
|------------------------|--------|-----------|----------|------------------------|
|                        |        | 1         | 50 / 456 |                        |
| 契約開始日~考                | 网络了日   |           |          | 最終更新                   |
|                        | 未設定    |           |          | 田口部長<br>未開封            |
|                        | 未設定    |           |          | OO部長<br><sub>未開封</sub> |
|                        | 未設定    |           | B        | 田中 太郎<br>澍:13:29       |
|                        | 未設定    | <i>//</i> | 2020     | /03/16 (月)             |
|                        | 未設定    | /_        | 2020     | /03/16 (月)             |
|                        | 未設定    | //        | 2020     | /03/16 (月)             |
|                        | 未設定    | /_        | 2020     | ?                      |
|                        | 中部定    | Ø1        | 2020     | /02/16 (E)             |

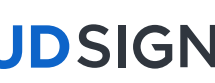

### クラウドサイン フリープラン

# 締結後の契約書をインターネット上に保存できる クラウドサインフリープラン(無料版)

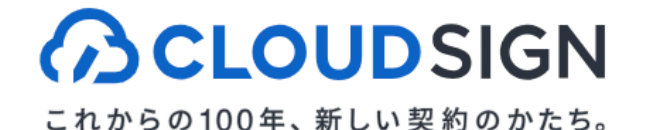

クラウドサインについて ~ 機能とセキュリティ ~ 料金 導入事例

サービス導入率No.1 電子契約はクラウドサ

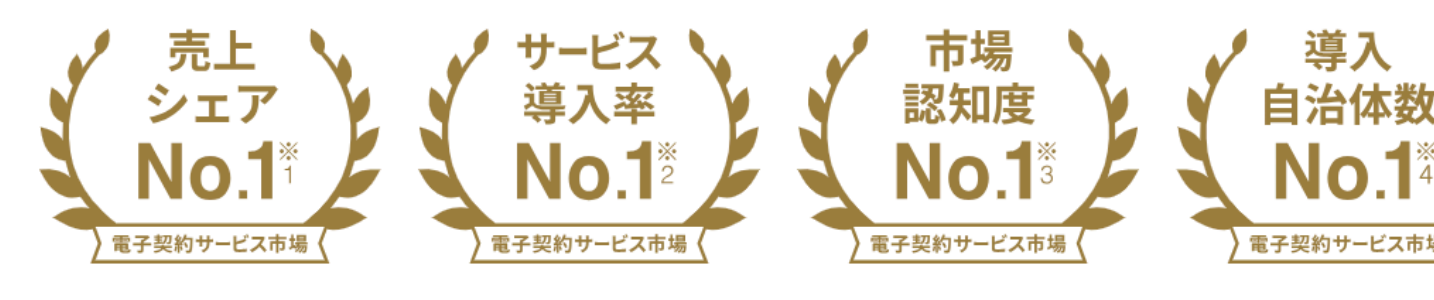

まずは資料ダウンロード(無料) > プランや料金について相談する >

### 

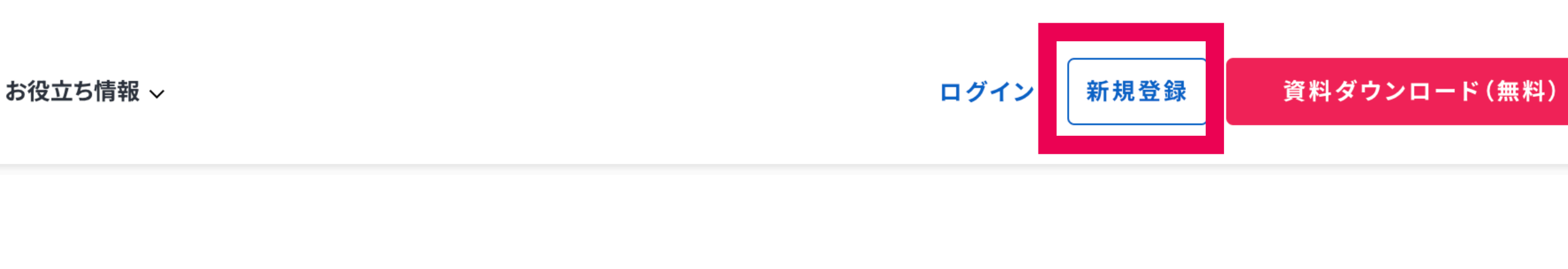

|                                                                                                    |                                                                                           |            |         |                           |                                                                         | 🕼 クラウド                       |
|----------------------------------------------------------------------------------------------------|-------------------------------------------------------------------------------------------|------------|---------|---------------------------|-------------------------------------------------------------------------|------------------------------|
|                                                                                                    | < 戻る                                                                                      | 04 送信内容の確認 |         |                           | 図 下島き保存                                                                 | ◎ 作業を中止して                    |
| COLOUDSIGN                                                                                                    | <ul> <li>書類の準備</li> <li>送付順の設定</li> <li>入力項目の設定</li> <li>送信内容の確認</li> <li>送信完了</li> </ul> |            | 秘密保持契約書 | 送出税が取り第           送出税が取り第 | 」<br>一<br>二<br>二<br>二<br>二<br>二<br>二<br>二<br>二<br>二<br>二<br>二<br>二<br>二 |                              |
| ネメールに心当たりが無い場合は、他の方がメールアドレスを訴入力してしまった可能<br>住がございます。<br>万一このメールが言って登録したらのである場合は、全てのゲータ支持勝・破目してく<br>ださい。<br>第一一手用したシェートの一の人とにお目した。 第一の一番二マスードの手くおい | - 7巻<br>Lt<<br>III ご利用ガイド                                                                 |            |         |                           | あプセンター   利用調算   検測算機引流に基づく機能   プライパシーグリシー   展用機構                        | 遊覧曲社 0-2015 Bangol.com, inc. |
| 用って用すいたメールを、目台のために代明したり、第二番に開設することを留く算止<br>します。                                                                                                  | -                                                                                         |            |         |                           |                                                                         |                              |
| Ø 2016 Bengo4.com,inc.                                                                                                    |                                                                                           |            |         |                           |                                                                         |                              |

## フリープランはクラウドサインTOPページからご登録可能です

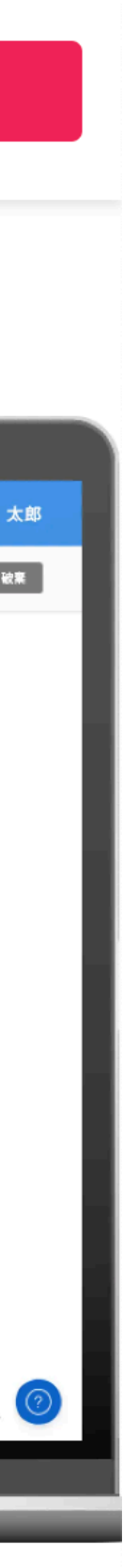

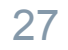

CLOUDSIGN

# よくある質問

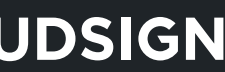

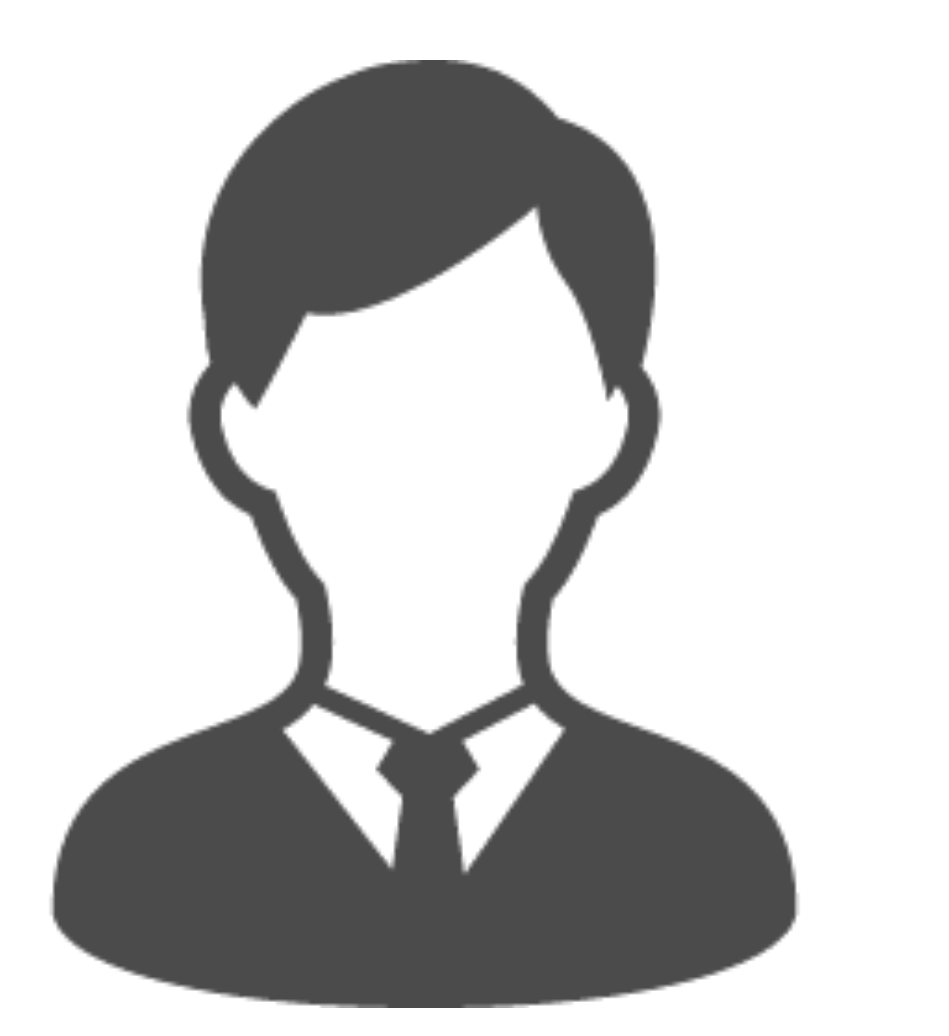

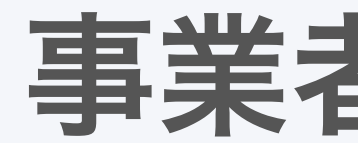

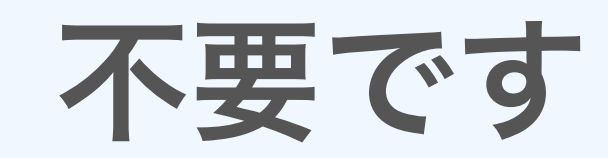

受取手として締結した場合は、 料金もかかりません。

# 事業者側もクラウドサインとの契約が 必要ですか?

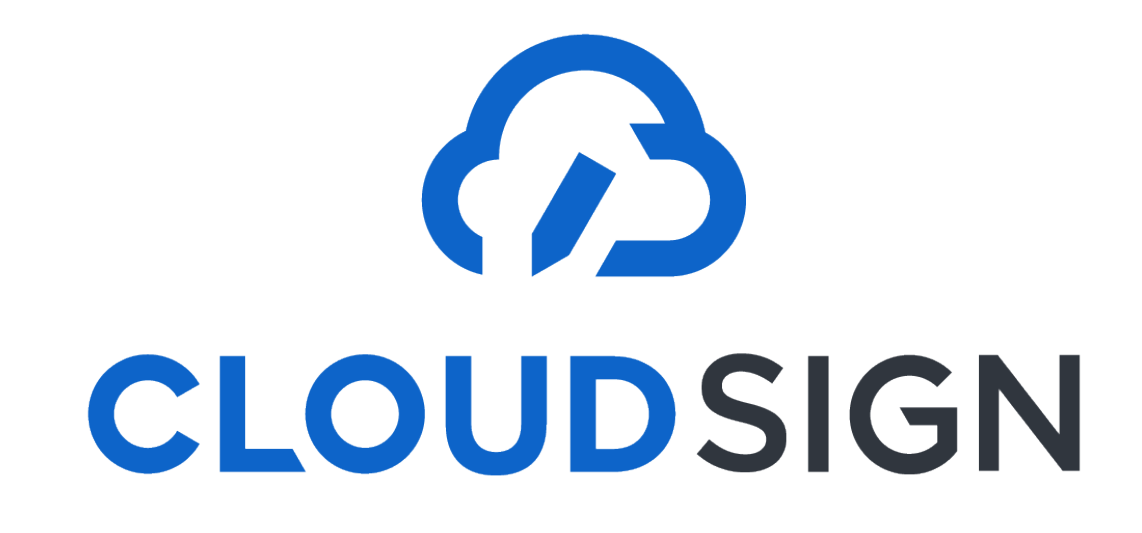

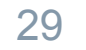

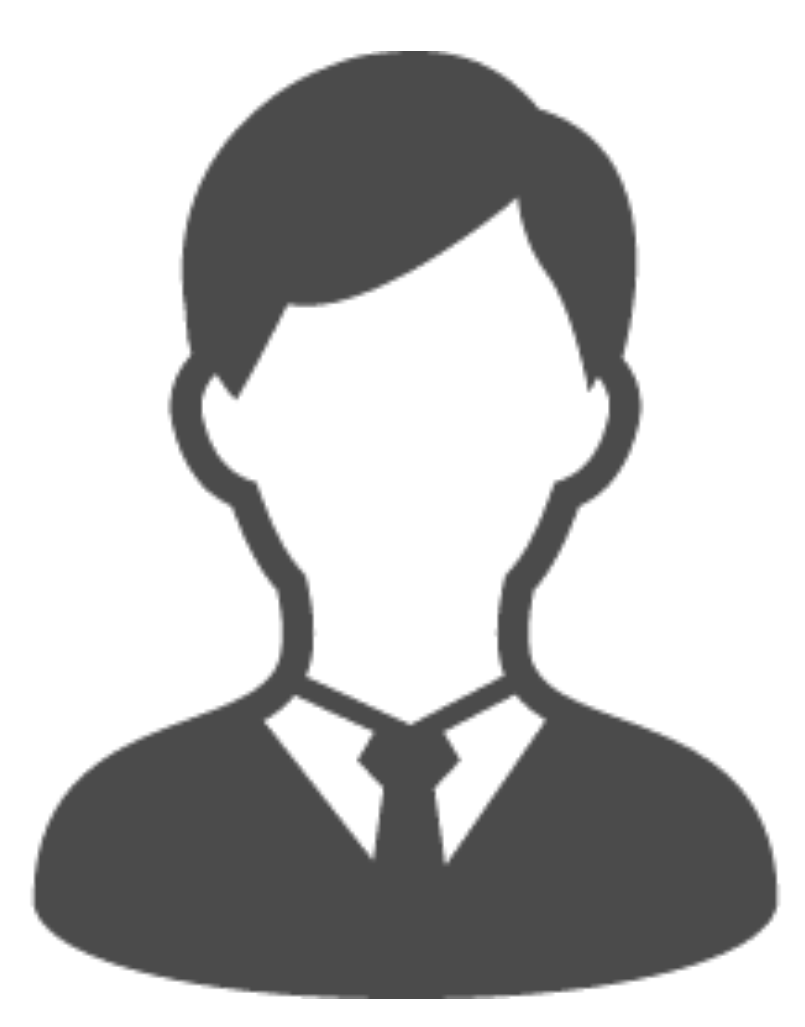

不要です

インターネットを利用して締結をします。 推奨環境: Chrome、Safari、Firefox、Microsoft Edge ※Internet Explorerは非推奨です

# インストールなどの 事前準備が必要ですか?

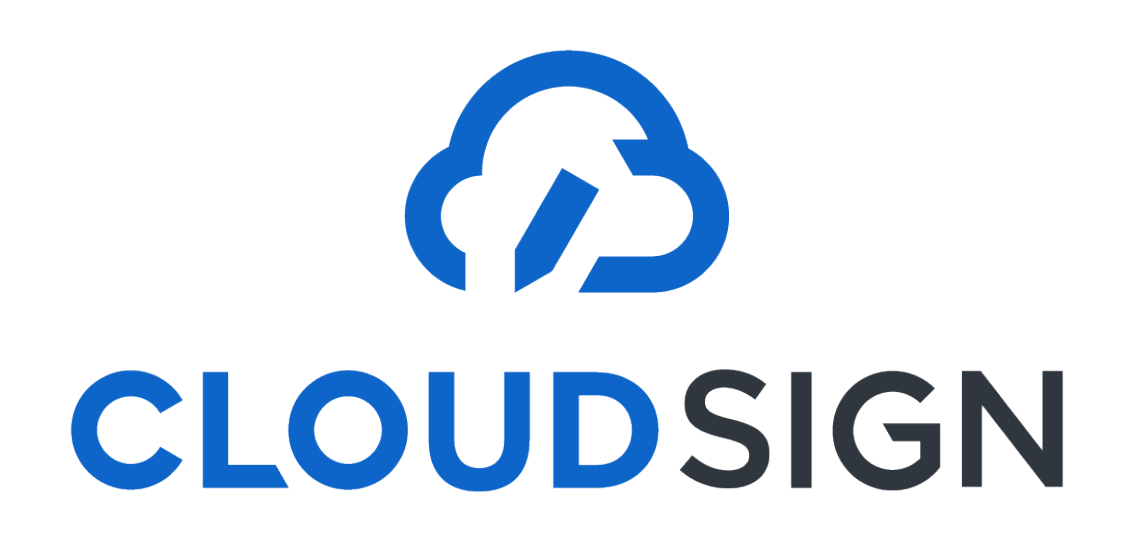

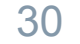

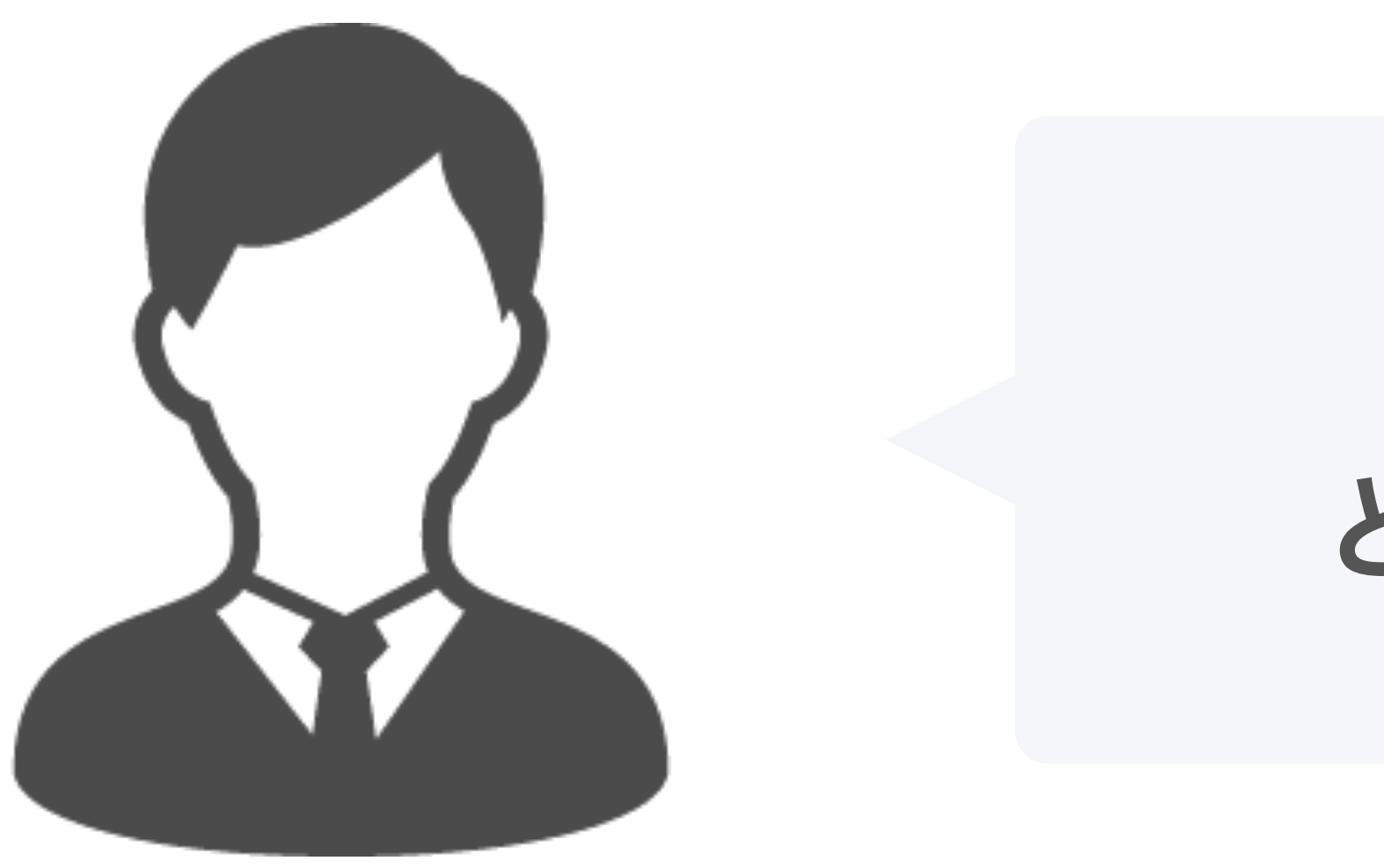

## PDFファイルが原本となります。 PDFファイルを可読性・検索性を担保できる場所で 保管してください

■ 電子帳簿保存法に対応した保存方法の詳細はこちら <u>https://help.cloudsign.jp/ja/articles/5675348-クラウドサイン受信時の書類の保存に関して-電子帳簿保存法改正への対応</u>

## 締結後の書類は どう保管すればいいですか?

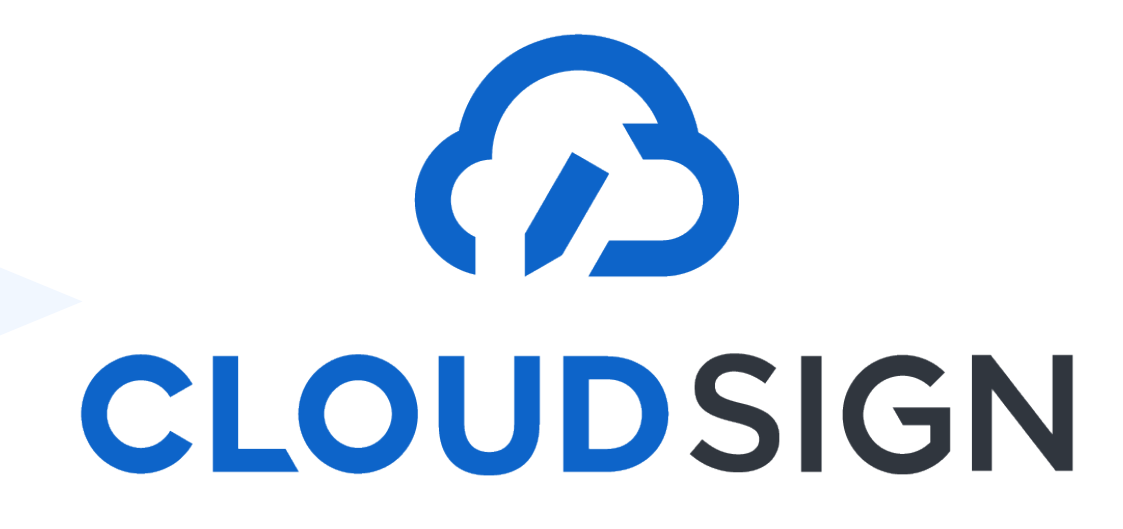

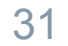

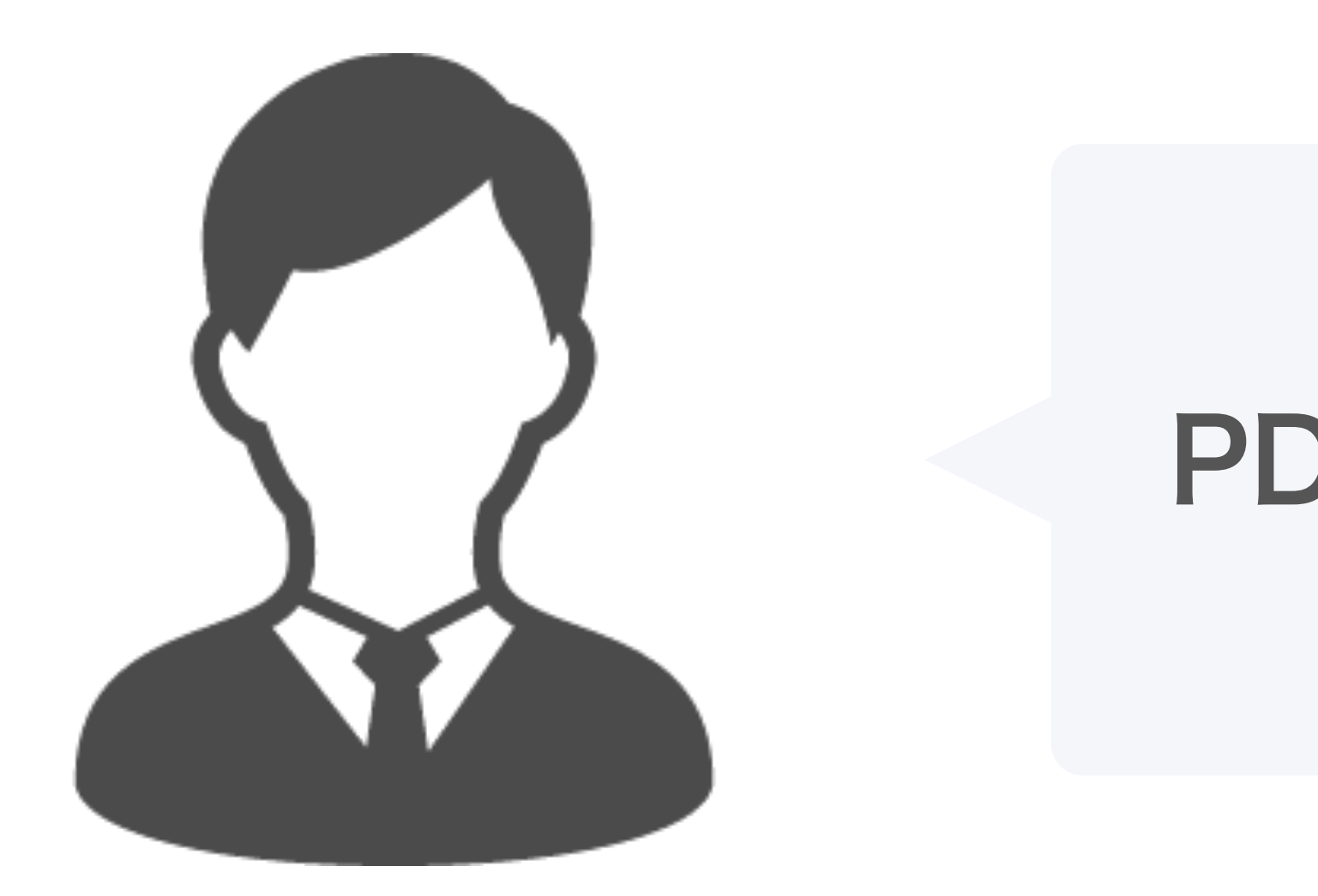

# ファイル名の変更は可能ですが、 マーカーを含め内容を編集すると 電子署名は無効となります。

## PDFの契約書の編集は可能ですか?

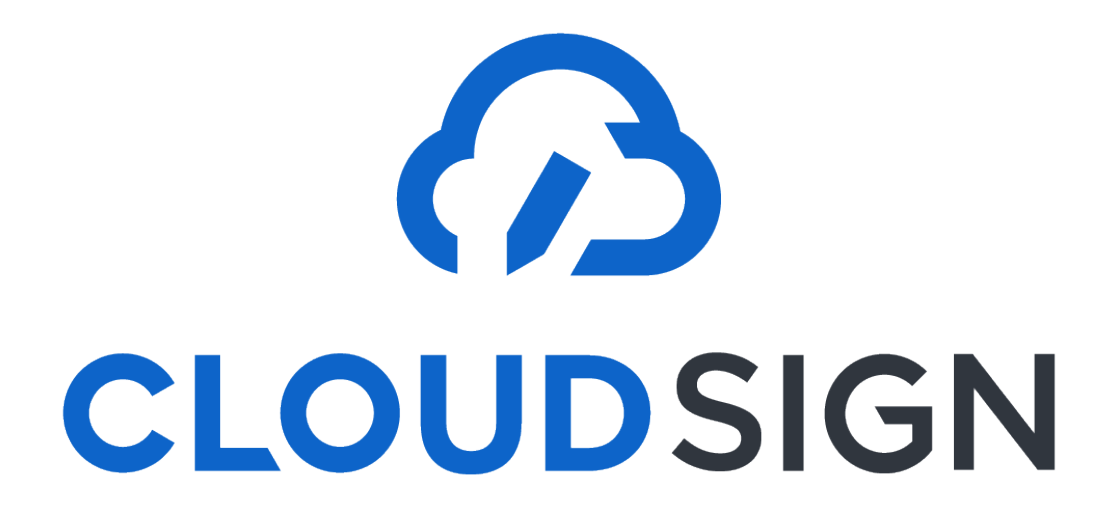

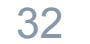

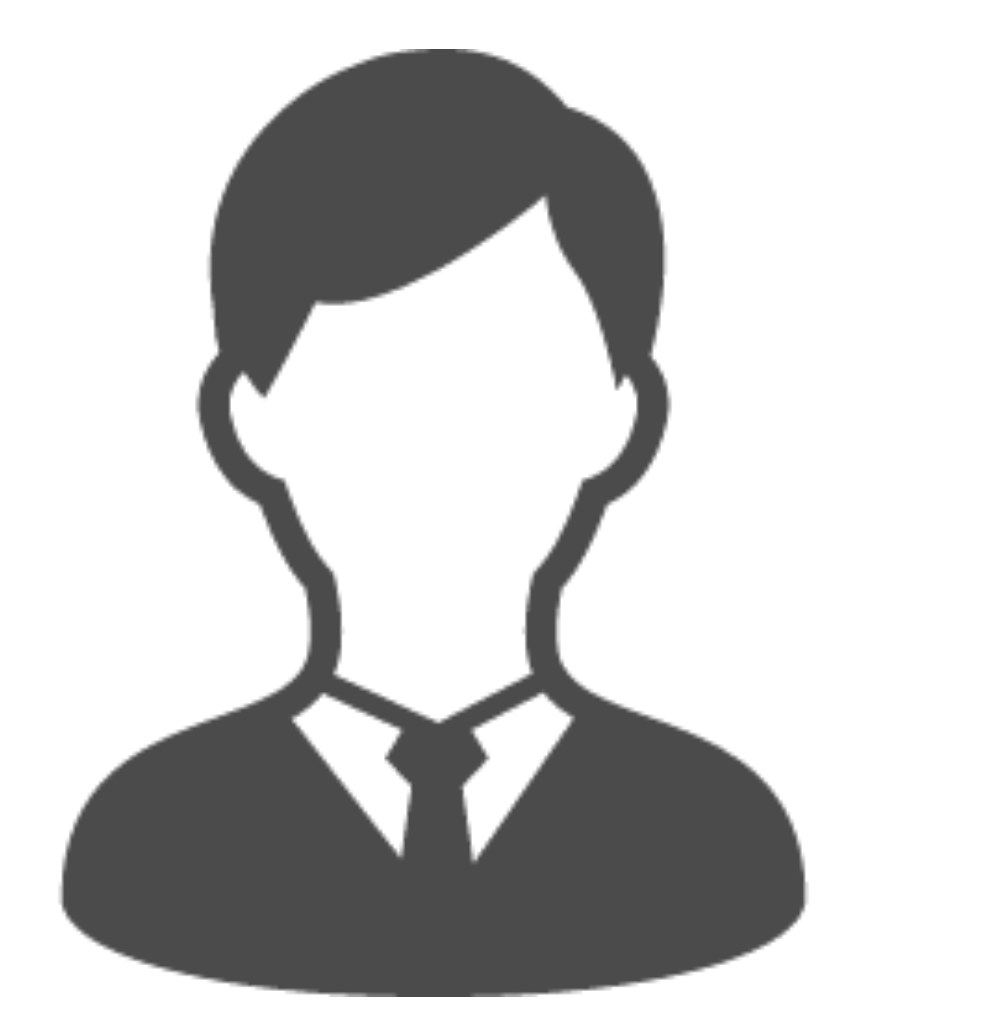

# 契約の方式が変わるだけ。 フローが大きく変わることはありません。

# 電子契約締結用の 社内運用フローを考える必要が ありますか?

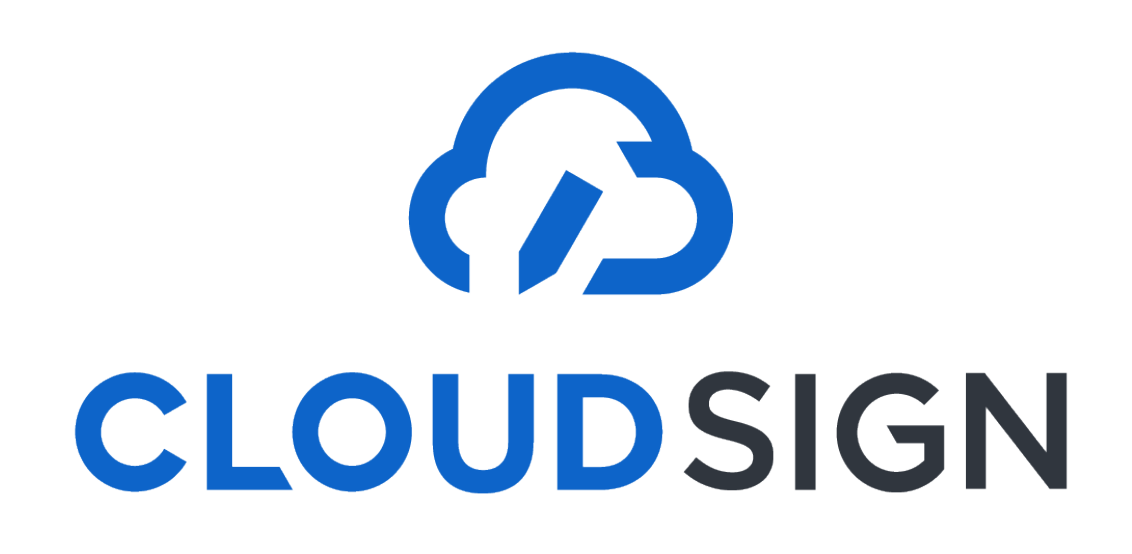

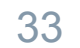

### 困ったときはこちらまで

## ヘルプセンター (https://help.cloudsign.jp/ja/)

## フリーのKWでQ&Aを検索できます

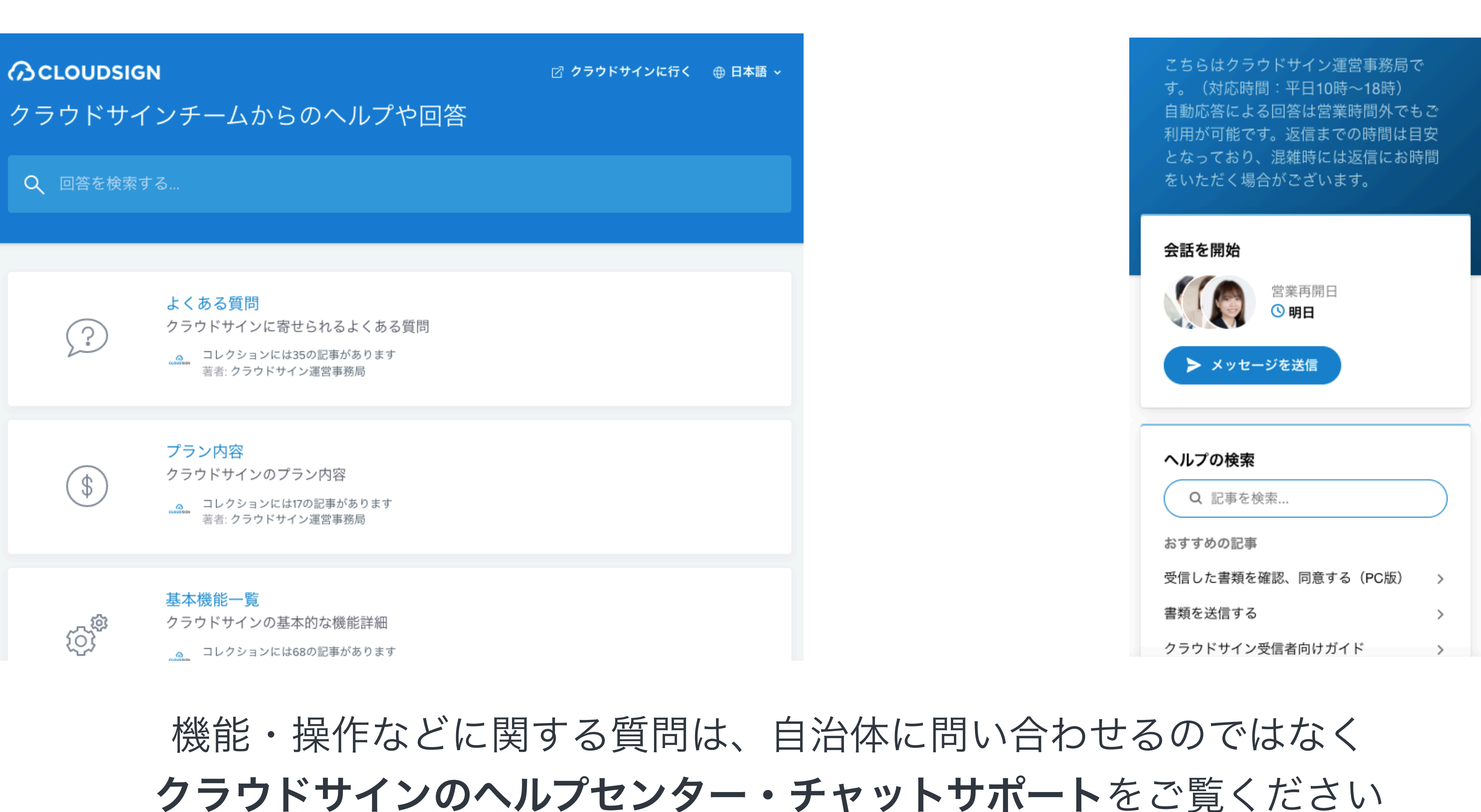

## チャットサポート

## 対応時間:平日10:00~18:00

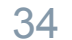